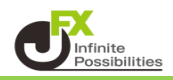

リプレイ機能では、指定した過去のチャートの動きを再生することができます。 ※無料版は日足のみ利用できます。

1 上部メニューバーの 4 リプレイ をクリックします。

|        | Q USDJPY    | (十) 週      | ¢ ₩.   | インジケーター      | 88 (Q        | アラート       | 49 リプレイ           | ⇔ ک                |                                  |
|--------|-------------|------------|--------|--------------|--------------|------------|-------------------|--------------------|----------------------------------|
| L3     | 🔮 米ドル/      | 円・1週・JFX   | • 🗢 始伯 | 直157.375 高値1 | 57.614 安値152 | 2.227 終値15 | 2.402 -5.074 (-3. | 22%)               |                                  |
| ~      | 152.405 0.0 | 02 152.407 |        |              |              |            |                   |                    |                                  |
|        | 出来高!        |            |        |              |              |            |                   |                    |                                  |
| K      |             |            |        |              |              |            |                   |                    |                                  |
| a o    |             |            |        |              |              |            |                   |                    |                                  |
| ~      |             |            |        |              |              |            |                   |                    |                                  |
|        |             |            |        |              |              |            |                   |                    |                                  |
|        |             |            |        |              |              |            |                   |                    |                                  |
| 0      |             |            |        |              |              |            |                   |                    | .i <sup>1</sup> 1 <sup>44+</sup> |
| EFF    |             |            |        |              |              |            |                   |                    |                                  |
| ÷      |             |            |        |              |              |            |                   |                    |                                  |
| 0      |             |            |        |              |              |            |                   |                    |                                  |
|        |             |            |        |              |              |            |                   |                    |                                  |
| r<br>€ |             |            |        |              |              |            |                   |                    |                                  |
| •      |             |            |        |              |              |            | IT I              | I <sup>I</sup> I I | 1                                |

## 2 どこから再生したいかを指定し、クリックします。

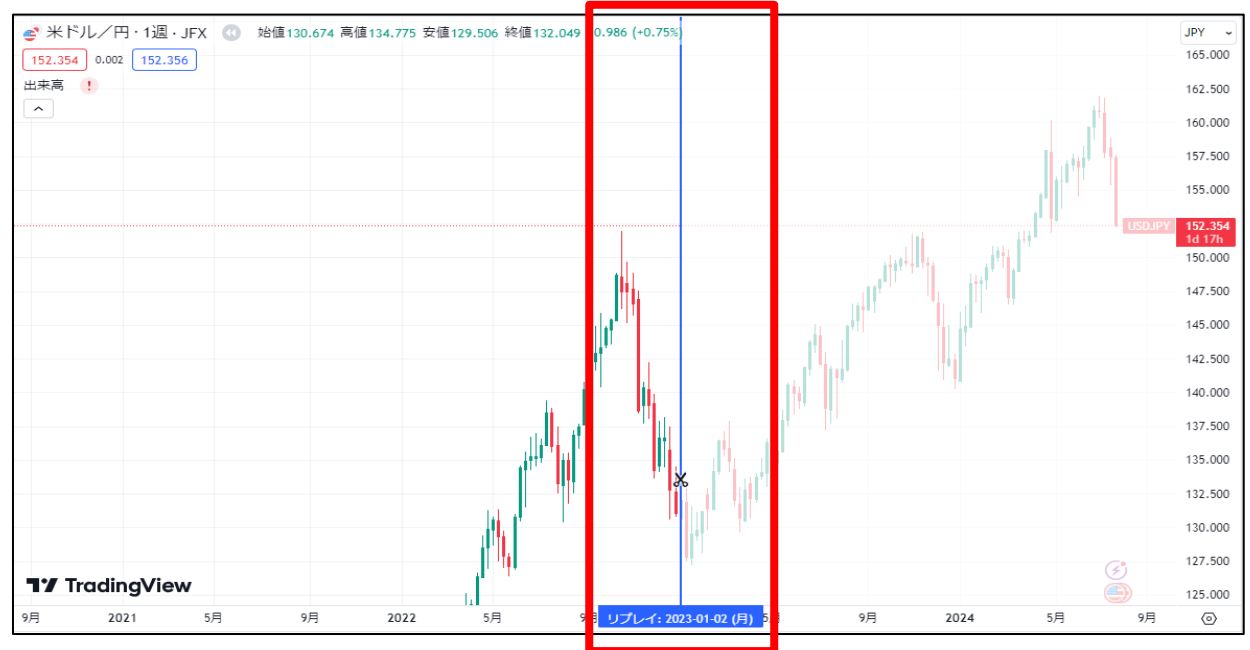

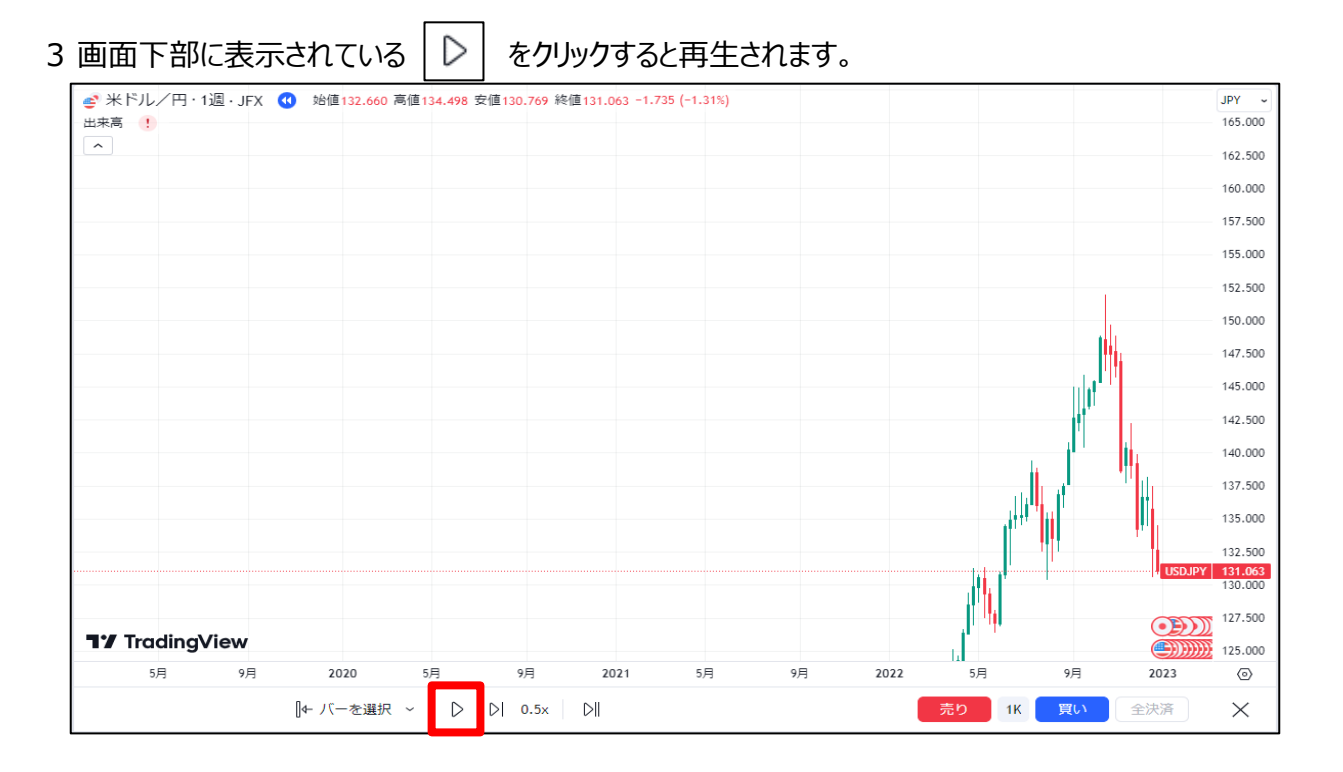

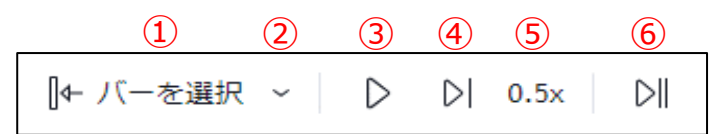

1 リプレイの開始地点を再度選択しなおせます。

2 ①のメニューを変更できます

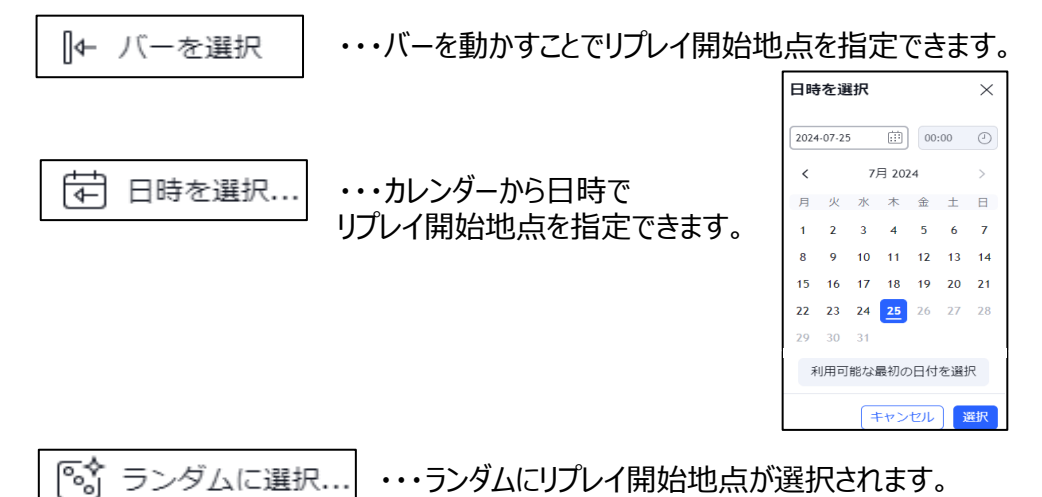

- ③ 再生と一時停止ができます。 ※再生すると一時停止のマークになります。
- ④ 先に進めることができます。
- 5 再生速度を変更できます。
- 6 現在地点ヘジャンプします。

4 リプレイを終了する場合は、上部メニューバーの ✓ リプレイ をクリックします。

| J           | Q USDJPY 🔶                                          | 週 [中      | 益 インジケーター                                     | 88 ( ① アラー         | ・ト 44 リプレイ            | <b>€</b> ∂ |
|-------------|-----------------------------------------------------|-----------|-----------------------------------------------|--------------------|-----------------------|------------|
| ∠ ≈ \       | <ul> <li>※ドル/円・1</li> <li>出来高</li> <li>・</li> </ul> | 週·JFX 🕙 💈 | 台値149.021 高値150.90                            | 51 安値148.909 終値1   | 150.847 +1.799 (+1.21 | %)         |
| ر<br>۱۳۱۳ ا | ╻┿ <sup>┿</sup> ╝ <sup>┼┿┿┿┿┿</sup>                 |           | , , <b>, , , , , , , , , , , , , , , , , </b> | ÷÷ <mark>ĮĮ</mark> |                       |            |
| T<br>©      |                                                     | Ţ         | •                                             |                    |                       |            |
| ÷           |                                                     |           |                                               |                    |                       |            |

5 メッセージが表示されるので、【はい】をクリックします。

| 確認             | $\times$ |
|----------------|----------|
| バーリプレイを終了しますか? |          |
|                | いいえ(はい   |